# JUDS

Nombre del alumno: Jimena Maldonado Marín. Nombre del profesor: Alejandro Molina. Tema: Power Point. Materia: Computación 1. Fecha:03 de diciembre del 2022.

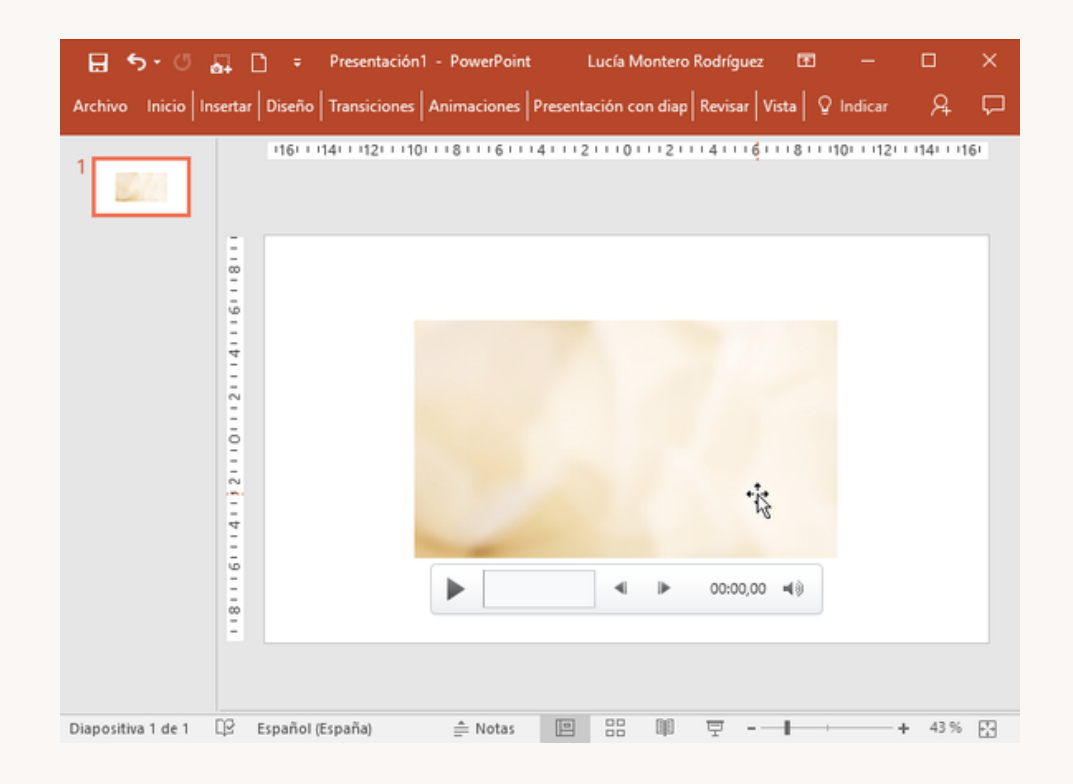

### UNIDAD IV POWER POINT.

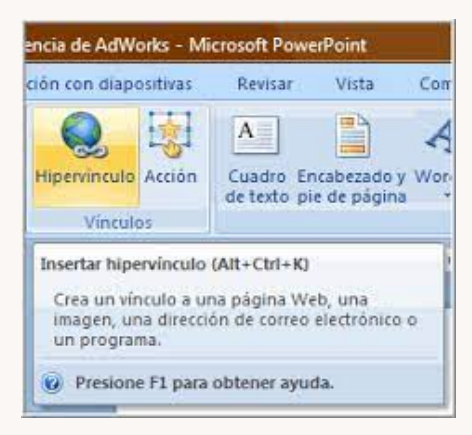

#### 4.1. HIPERVÍNCULOS

Paso 1: Haz clic derecho sobre el objeto al cual quieres insertarle.

Paso 2: Te aparecerá el cuadro de diálogo de hipervínculos.

Paso 3: Te aparecerá un listado con los nombres de las diapositivas que están en tu presentación. Elige a dónde quieres que te lleve el hipervínculo y haz clic en el botón Aceptar.

#### 4.2. ACCIONES

Además de los hipervínculos, otra herramienta que puedes utilizar para conectarte a una página web, archivo, dirección de correo electrónico o diapositiva, son los Botones de acción. Estos botones se pueden agregar y ajustar a una presentación, para realizar enlaces, reproducir sonidos o realizar alguna otra acción. Cuando alguien hace clic o se desplaza sobre el botón, la acción seleccionada ocurrirá.

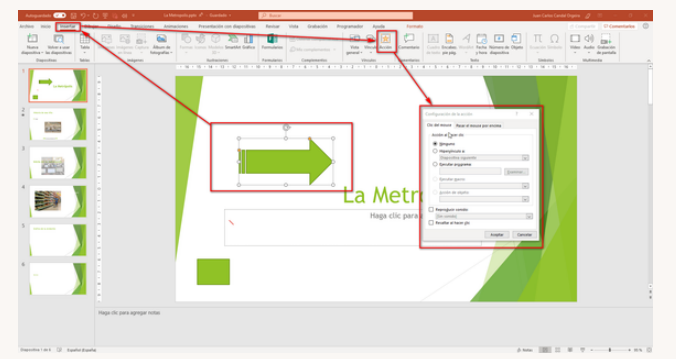

#### 4.3. PLANTILLAS

 Abrir una presentación en blanco: archivo > nuevo > presentación en blanco.
En la pestaña diseño, seleccione tamaño de diapositiva > tamaño de diapositiva personalizado y elija la orientación de página y las dimensiones que quiera.
En la pestaña vista , en el grupo vistas patrón , seleccione patrónde diapositivas.

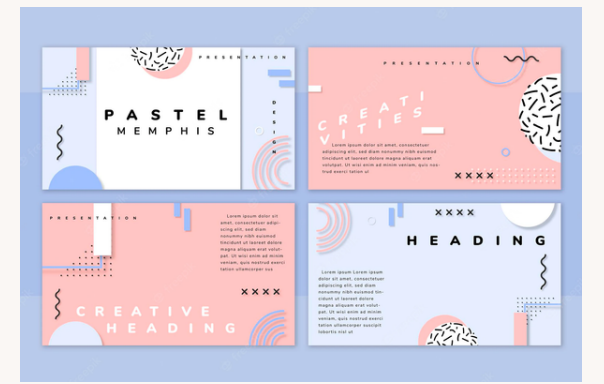

#### 4.4. PATRONES

Si quiere que todas las diapositivas contengan las mismas fuentes e imágenes (como logotipos), puede realizar los cambios en un solo lugar, el patrón de diapositivas, y se aplicarán a todas las diapositivas. Para abrir la vista Patrón de diapositivas, en la pestaña Vista, seleccione Patrón de diapositivas

| ⊟ 5· 0                                                                             | ाङ्क 06-configurar-una-present                                                                                                    | acion - PowerPoint 🚥                                                                                                    | - 0                                                                                                    | ×            |
|------------------------------------------------------------------------------------|----------------------------------------------------------------------------------------------------|----------------------------------------------------------------------------------------------------|----------------------------------------------------------------------------------------------------|--------------|
| Archivo Inicio Insen<br>Desde el<br>principio E Presentaro<br>Iniciar presentación | ar Diseño Transicione Animacione Presentación<br>apositiva actual<br>n linea<br>Configurar presentación                                                                                                    | Reviser Vata Vindicar Kayda Ci<br>di Reproducir narraciones IIII<br>Citar intervalos<br>Nostrar diapositivas                                                          | × .                                                                                                    | mpartir      |
| a Titulo de Disposi.<br>1<br>La se dem<br>2<br>2<br>3                              | Restituisda por un gradot (partalis compitel) Daminada de forma individual (partalis compitel) Daminada de presidiolis partalis compitel Dipolande de presentación Gantada es aguardola Restit el cido hesta presidones "Esc" Montars en guardod Denhabilitar aceleración guifica de handgare Ector de la plana: De y | Iodo Iodo Derote T Solution Desentación personalizada: Anance de diapositivas Manual Usar los internalos de diapositiva guardad Vinios monteres                       | Image: second second | Ĉ            |
|                                                                                    |                                                                                                    | Monitor de la presentación con diapositivas:<br>Automático<br>Resolución:<br>Utilizar resolución actual<br>Utilizar resolución actual<br>Utilizar vista del moderador |                                                                                                    |              |
| a Bueno vs. Malo                                                                   |                                                                                                    | Aceptar Cance                                                                                                    | tar                                                                                                    | и<br>8.<br>8 |
| * press                                                                            |                                                                                                    |                                                                                                    | + 5                                                                                                    | 6% E3        |

#### **4.5.1 REPRODUCIR NARRACIONES**

Las narraciones y los intervalos pueden mejorar una presentación autoejecutable o basada en web. Si tiene una tarjeta de sonido, micrófono y altavoces y, opcionalmente, una cámara web, puede grabar la presentación de PowerPoint y capturar las narraciones, los intervalos de diapositivas y los gestos de lápiz. Después de que haya realizado la grabación, es como cualquier otra presentación que puede reproducir para usted o su público en presentación con diapositivas, o puede guardarla como un archivo de vídeo.

#### 4.5.2. CONTROLES MULTIMEDIA

lPara controlar cómo se reproduce el vídeo, use las opciones de la pestaña reproducción de la cinta PowerPoint. Esta pestaña aparece en la cinta de opciones al seleccionar un vídeo en una diapositiva. Puede reproducir un vídeo de forma que ocupe toda la diapositiva (pantalla) durante la presentación. Según la resolución del archivo de vídeo original, es posible que parezca distorsionado al ampliarlo. Vea siempre el vídeo antes de incluirlo en la presentación para poder deshacer la opción de pantalla completa si el vídeo aparece distorsionado o borroso.

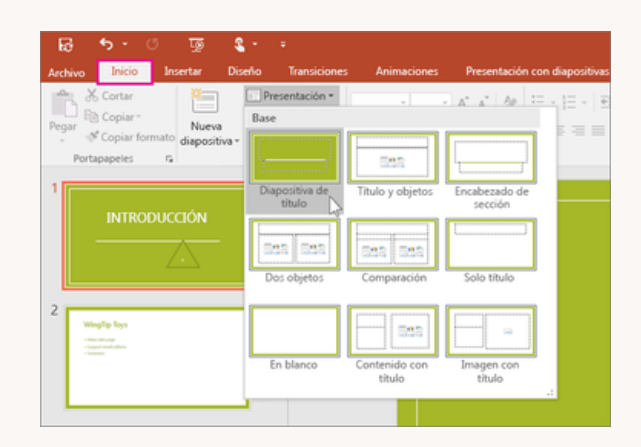

#### 4.5. CONFIGURACIÓN DE LA PRESENTACIÓN CON DIAPOSITIVA.

Use las opciones en la sección tipo de presentación para especificar cómo desea mostrar la presentación a la audiencia. Use las opciones en la sección Mostrar opciones para especificar cómo desea que los archivos de sonido, narraciones o animaciones para que se ejecute en su presentación.

La lista color de la pluma solo está disponible si se selecciona realizada por un orador (pantalla completa) (en la sección tipo de presentación )

| <b>B</b> 5              | - 0                  | জু 🔹       |              |                  |              |                          |                         |                                     |                   |                          |
|-------------------------|----------------------|------------|--------------|------------------|--------------|--------------------------|-------------------------|-------------------------------------|-------------------|--------------------------|
| Archivo                 | Inicio               | Insertar   | Diseño       | Transici         | ones Ar      | imaciones                | Presentación o          | on diapositiva                      | s Revis           | ar V                     |
| Grabar Gra<br>Audio Vie | abar Adm<br>deo Nari | inistrar C | Cuestionario | R<br>Interacción | E Simulación | Grabación<br>de pantalla | YouTube<br>B Objeto Web | A=<br>Plantillas de<br>diapositivas | <b>Personajes</b> | 🔛 Fon<br>💁 Obj<br>📽 Icor |
| Narración               |                      |            | Insertar     |                  |              | Biblioteca de contenido  |                         |                                     |                   |                          |

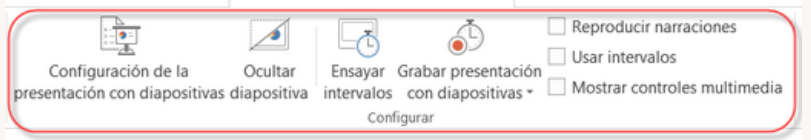

## **BIBLIOGRAFIA.**

Universidad del sureste 2022, antología del computación 1 PÁGS. (98–122)